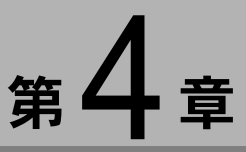

## うまくつながらないときは

# 

正常に動作しないときは、まず次のことをご確認ください。 確認作業を順番に行い、必要な準備が正しく行われているか、確 認してみましょう。

#### 1. 電源について

- ・カメラの電源は入っていますか?
- ・AC アダプターはコンセントに正しく接続されています か?

### 2.USB ケーブルについて

- ・カメラ本体とパソコンが USB ケーブルで正しく接続されていますか?
- ・HUB などを経由せずパソコンの本体の USB ポートに直 接つなぐことをおすすめします。

### 3.USBドライバーのインストールについて

USB ドライバーのインストールは、正常に終了しました か? ▶ P.11「ソフトウェアのインストール」

すべてが正常であることを確認しても動作しないとき は、次のように対処してください。

- 1 COM ポートの設定を確認してみる (Windows98/ 98SE、WindowsMe)
- **2** Caplio RR1 Software (USB ドライバー)を削除し、再 インストールしてみる

▶▶ P.32「Caplio RR1 Software (USB ドライバー)の 再インストール」

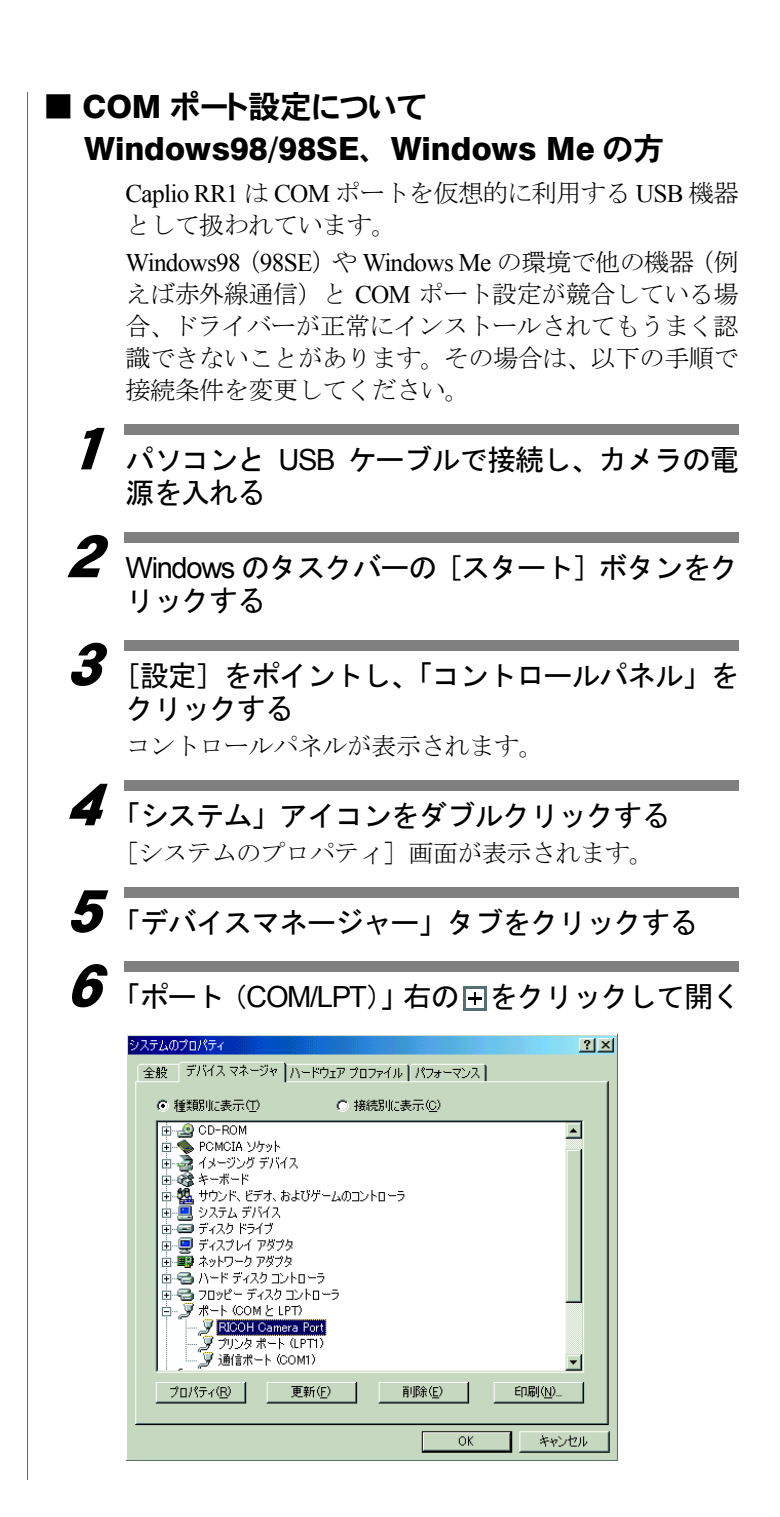

#### 「ポート (COM/LPT) 」にある「RICOH Camera Port」を指定し「プロパティ」をクリックする RICOH Camera Portのプロパティ ? × 全般 | PortSelect | ドライバ | Ţ **RICOH** Camera Port ポート (COM と LPT) デバイスの種類 製造元 Ricoh ハードウェアのバージョン: 情報なし ーデバイスの状態 このデバイスは正常に動作しています。 デバイスの使用 □ このハードウェア プロファイルで使用不可にする(D) ▼ すべてのハードウェア プロファイルで使用する(E) OK キャンセル 8 [PortSelect] タブをクリックする 「RICOH Camera port のプロパティ」の「COM ポート指定 (PortSelect) | 画面が表示されます。

#### [PortName] から使用していない COM 番号を選 択する

現在カメラが割り当てられているポートの後ろには 「\*」がついています。

| RICOH Camera Portのプロパ<br>全般 PortSelect ドライ | र<br>ह]                                                        | <u>?×</u> |
|--------------------------------------------|----------------------------------------------------------------|-----------|
| PortName:                                  | COM9* ▼<br>(COM4) ▲<br>COM5<br>COM6<br>COM7<br>COM8<br>COM9* ▼ |           |
|                                            | ОК                                                             | キャンセル     |

- 補足
- Windows2000 環境では、COM ポートはOS により自動的に割り当てられ、手動での変更は出来ません。

Windows

# Caplio RR1 Software (USB ドライバー)の再インストール

## 不明なデバイスになった場合の復帰手順について

ドライバーをインストールする前に、USB ケーブルを抜き差ししたりインストールを途中で止めるなどして正常に認識されずに不明なデバイスとして認識されてしまった場合は、以下の手順でドライバーを削除した後に再度インストールしてください。

#### ■アンインストール前に

- ・起動しているアプリケーションをすべて終了し、必要な データを保存してください。
- ・接続している他の USB 機器などのプラグ&プレイのデバイスがありましたら、先に外してください。

#### カメラとパソコンを USB ケーブルで接続し、カ メラの電源を入れる

## 2 デバイスマネージャーを表示する

● Windows98(98SE)/Windows Me の場合

[スタート] ボタンから「設定」→「コントロールパネ ル」→「システム」→「デバイスマネージャー」と選択 します。

#### ● Windows2000 の場合

[スタート] ボタンから「設定」→「コントロールパネ ル」→「システム」→「ハードウエア」→「デバイスマ ネージャー」と選択します。

3 「ポート (COM/LPT)」の下にある「RICOH Camera Port」または「ユニバーサルシリアルバスコント ローラ」の下にある「RICOH USB Virtual Com」に 不明なデバイスのマーク「!」がついていないか 確認する

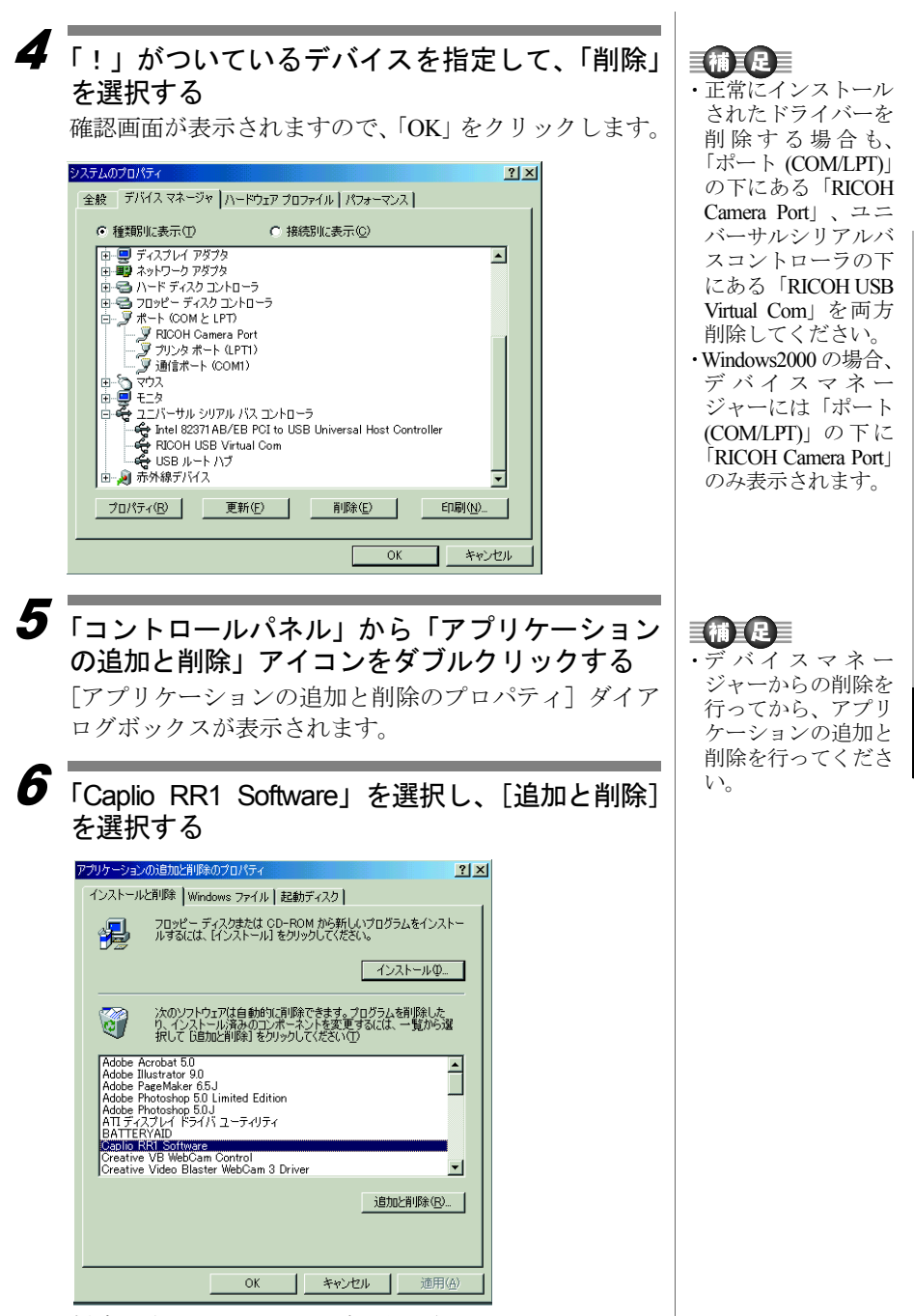

削除を確認するメッセージが表示されます。

Windows

うまくつながらないときは

7 [はい]を選択する

8 カメラとパソコンの電源を切る

## ダパソコンの電源を入れ、CD-ROM をドライブに セットしソフトウェアを再インストールする ▶ P.11「ソフトウェアのインストール」

### 10 USB ケーブルの接続を確認後、カメラの電源を 入れる

パソコンがカメラを認識すると、「新しいハードウエア」 の画面が起動し、ドライバデータベースの構築が始まり ます。

データベース構築が終了するまでお待ちください。

メッセージが消えればUSBドライバーのセットアップは 完了です。

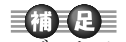

 データベースの構築 は最初の接続時のみ 1回だけ表示されま す。2回目以降の接 続では表示されません。